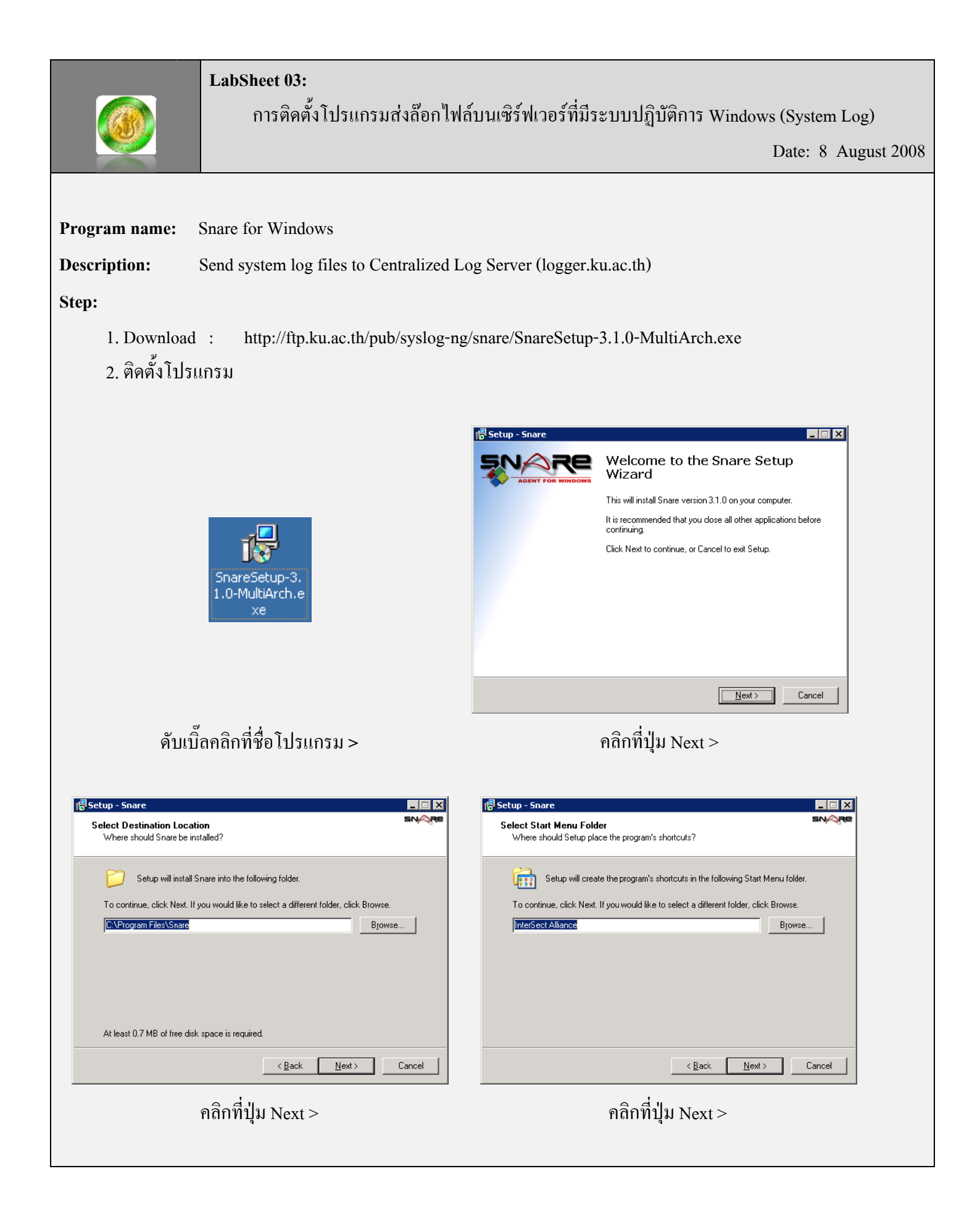

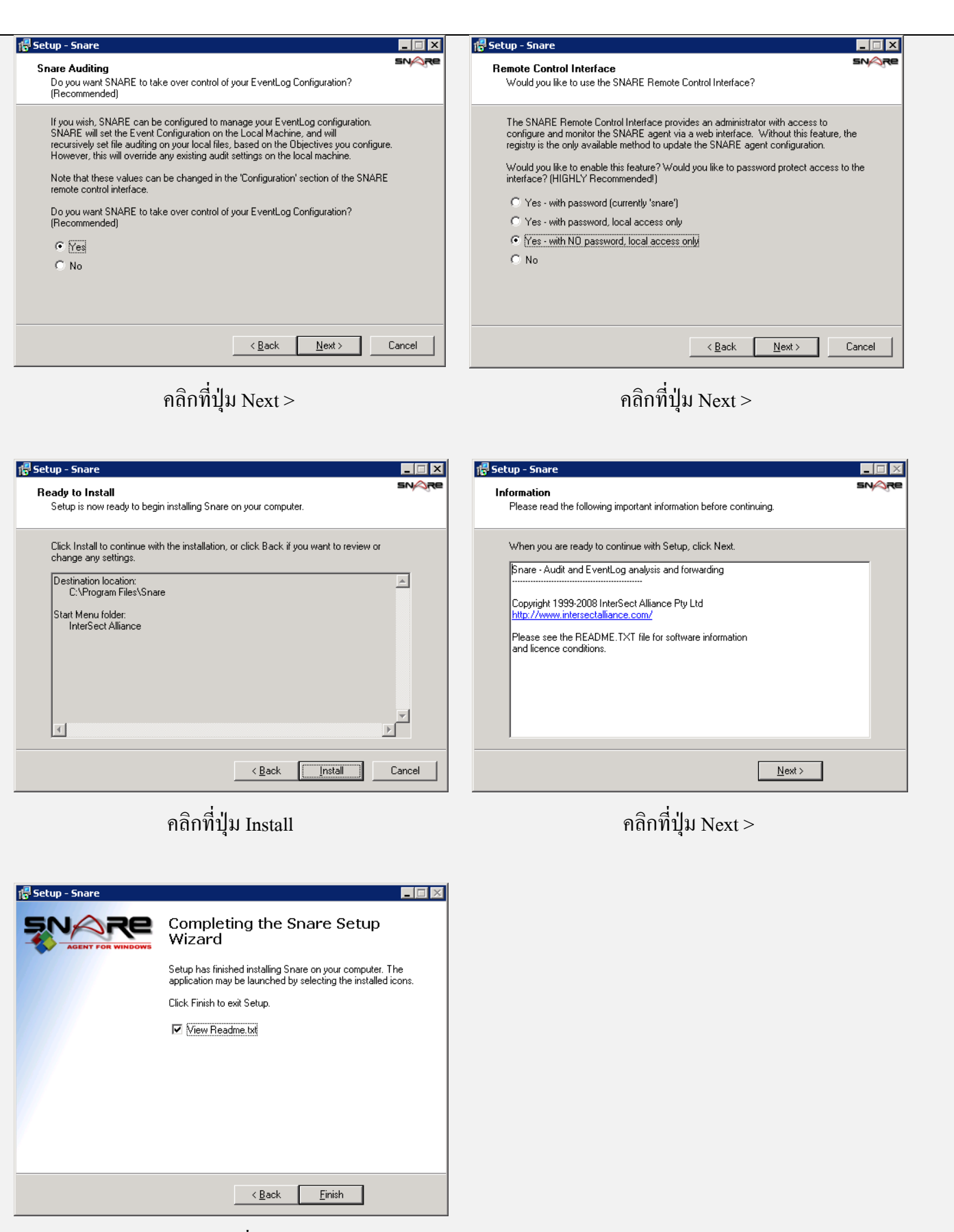

เสร็จแล้วคลิกที่ปุ่ม Finish

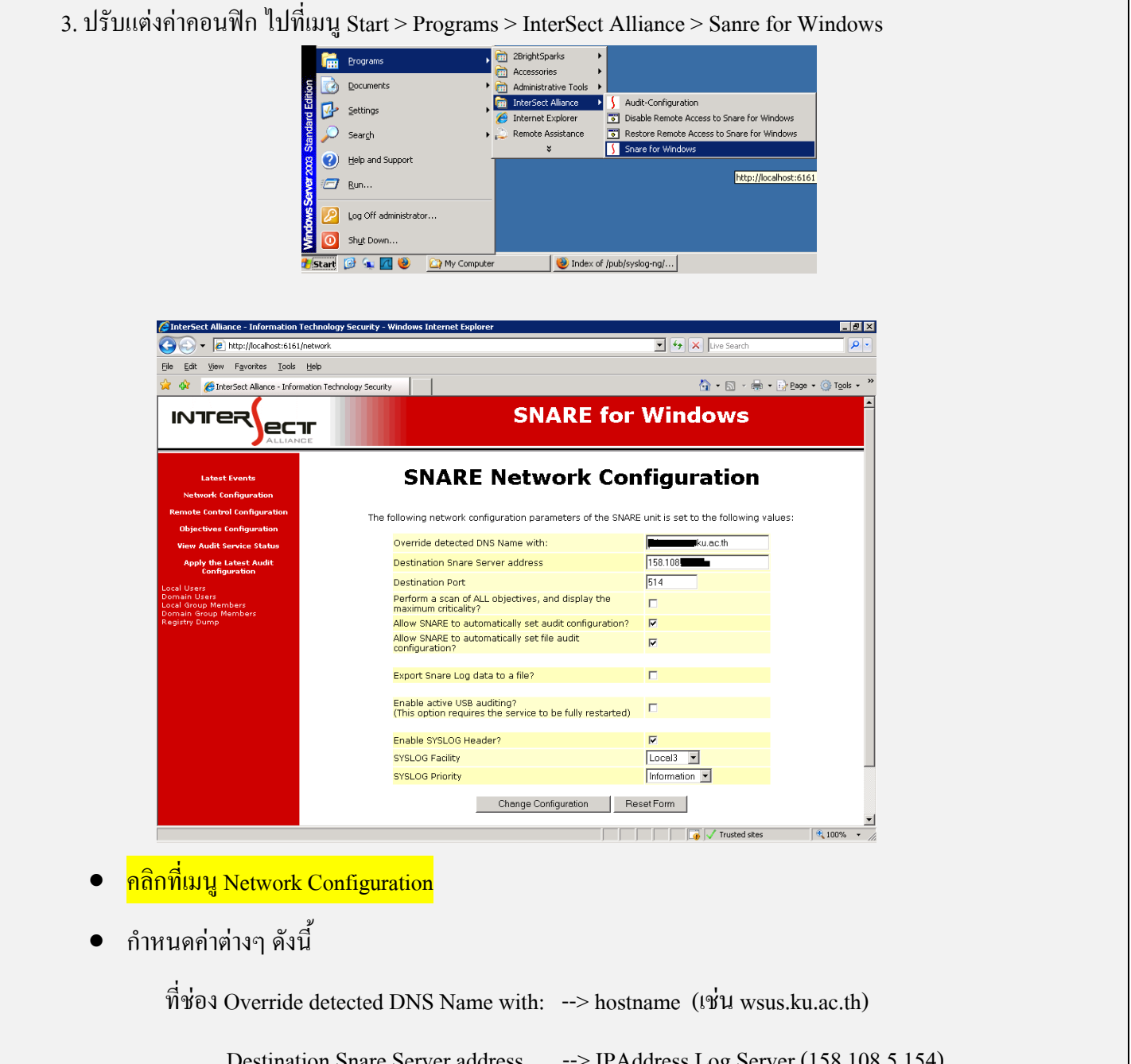

| Destination Snare Server address | > IPAddress Log Server (158.108.5.154 |
|----------------------------------|---------------------------------------|
| Destination Port                 | > Port กำหนดเป็น 514                  |
| Enable SYSLOG Header?            | > คลิกถูก                             |
| SYSLOG Facility                  | > เลือก Local3                        |
| SYSLOG Priority                  | > เลือก Information                   |

- เสร็จแล้ว คลิกที่ปุ่ม Change Configuration
- เมื่อตั้งค่าเสร็จแล้ว คลิกที่เมนู Apply the Latest Audit Configuration